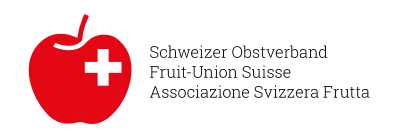

## Verfahren zur Installation der neuen Version von PreApPear

1. Deinstallation der aktuellen PreApPear App

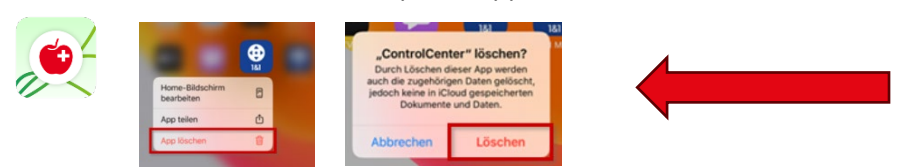

2. Öffnen von «app.preappear.ch».

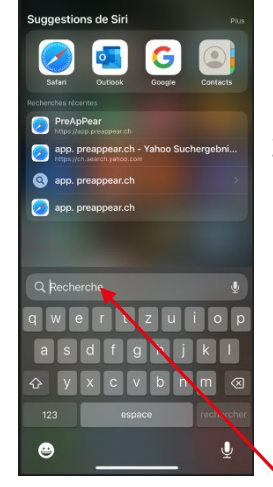

Ziehen Sie den Bildschirm nach unten, um auf Safari zuzugreifen.

Tragen Sie dort den untenstehenden Text ein.

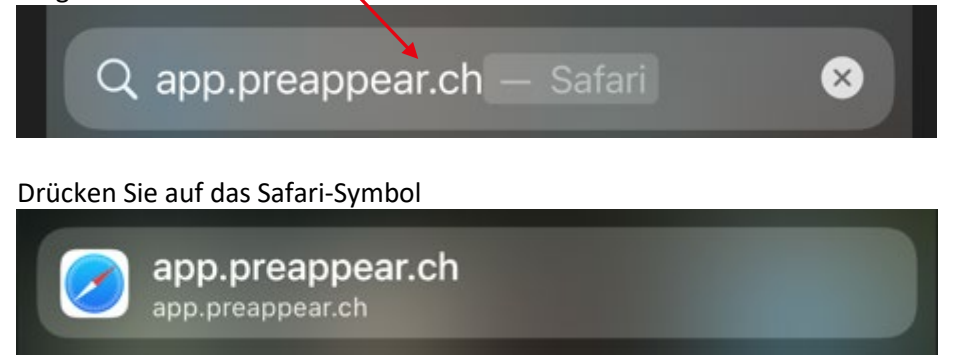

3. Herunterladen der App gemäss folgender Anleitung (bitte Links im Video ignorieren):

| <mark>a.</mark> | iPhone (Safari):                                            |
|-----------------|-------------------------------------------------------------|
|                 | iPhone: delete & install PreApPear                          |
| b.              | Android (Google Chrome Browser):                            |
|                 | Android (Google Chrome Browser): delete & install PreApPear |

c. Android (Samsung Internet Browser): Android (Samsung Internet Browser): delete & install PreApPear

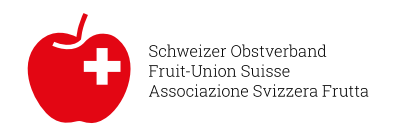

Sobald Safari aktiviert ist, öffnet sich der folgende Bildschirm mit der neuen Version von PreApPear:

| 06:56<br>∢Recherche                                                  | Nehmen Sie das Symbol unten                  | am Bildschirm                         |    |
|----------------------------------------------------------------------|----------------------------------------------|---------------------------------------|----|
| PROGNOSIX Streeting Ostroveband<br>Associations Strate               | 06:57                                        | Platzieren Sie die Anwendung auf d    | em |
|                                                                      | < Recherche                                  | Ihres Smartphones                     |    |
|                                                                      | Bienvenue 4.2.0-prod (96)<br>Hubert Zufferey | U0-3/                                 |    |
|                                                                      |                                              | PreApPear x                           |    |
| PreApPear                                                            | téléchargées pas téléchargées                | Options >                             |    |
| nom d'utilisateur                                                    |                                              | Edi Esteves<br>Holiger Fanny cousins  |    |
| Mot de passe                                                         |                                              | AirDrop Messages Mail WA Business Goc |    |
|                                                                      |                                              | Copier                                |    |
|                                                                      |                                              | Ajouter à la liste de lecture OO      |    |
|                                                                      |                                              | Ajouter un signet                     |    |
| Se connecter à « preappear.ch » avec le mot de<br>passe enregistré ? |                                              | Ajouter aux favoris                   |    |
| Utiliser « Demo.hubefferey@swissfruit.ch »                           |                                              | Ajouter à une note rapide             |    |
|                                                                      |                                              | Rechercher dans la page               |    |
|                                                                      | AA 🔒 app.preappear.ch C                      | Sur l'écran d'accueil +               |    |
|                                                                      |                                              | Annoter 🚫                             |    |
| <u> </u>                                                             |                                              | Imprimer                              |    |
|                                                                      |                                              |                                       |    |
| 06:58                                                                | all 🗢 🗈                                      |                                       |    |
| Bienvenue<br>Hubert Zufferey                                         | 4.2.0-prod (96) Versio                       | on-Nummer                             |    |
|                                                                      |                                              |                                       |    |

Geben Sie Ihren Login und Ihr Passwort ei

/

## Cockpit für die Erfassung der Parzellen

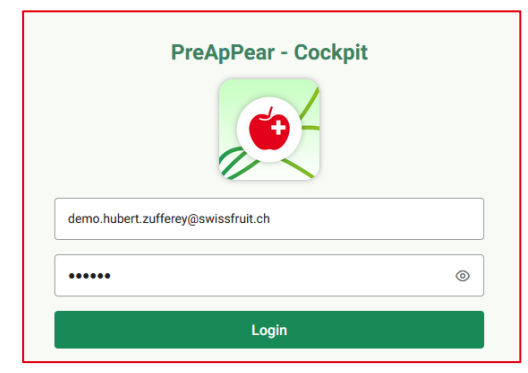

Um die Erfassung der Daten der einzelnen Parzellen zu erleichtern, wurde das Cockpit überarbeitet.

Bild

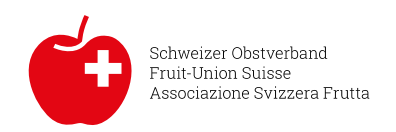

Link zum Cockpit für Produzenen (Erfassung Parzellen) https://cockpit.preappear.ch/

| HZ Hubert Zufferey | ■ PreApPear - Cockpit |          |  |  |
|--------------------|-----------------------|----------|--|--|
|                    | Parzellen-Editor      |          |  |  |
| Parzellenübersicht |                       |          |  |  |
| Parzellen erfassen |                       |          |  |  |
| Übersicht          | Sorte ↑↓ Parzeller    | nname †↓ |  |  |
|                    | Gala test             |          |  |  |
|                    | Braeburn test 2       |          |  |  |

## Parzellen erfassen:

| Parzellen-Eo | ditor            |                 |                             |                     |                     |          |
|--------------|------------------|-----------------|-----------------------------|---------------------|---------------------|----------|
| ۵ ک          | b b              |                 |                             |                     |                     | +        |
| Sorte †↓     | Parzellenname ↑↓ | Parzellen-ID ↑↓ | Pflanzdichte [Bäume/ha] 1↑↓ | Anbaufläche [ha] ↑↓ | Anpflanzungsjahr ↑↓ | Optionen |
| Gala         | test             | 597             | 3200                        | 1                   | 2016                | 3        |
| Braeburn     | test 2           | 624             | 4000                        | 1.3                 | 2016                | 3        |

|                    | Klicken Sie auf das Plus, um ein<br>auszufüllen. | e neue Parzelle einzutragen und die Felder |
|--------------------|--------------------------------------------------|--------------------------------------------|
|                    |                                                  |                                            |
|                    |                                                  |                                            |
| Probleme           |                                                  | Auswirkungen                               |
| Ernteminderung [%] |                                                  |                                            |

In diesen drei Feldern können Sie Ihre Kommentare erfassen. Auch bei Ernteverluste, sind die auf der Parzelle geernteten Bruttomengen zu erfassen.

## Erfassen der Bruttoerträge der Parzellen aus früheren Jahren:

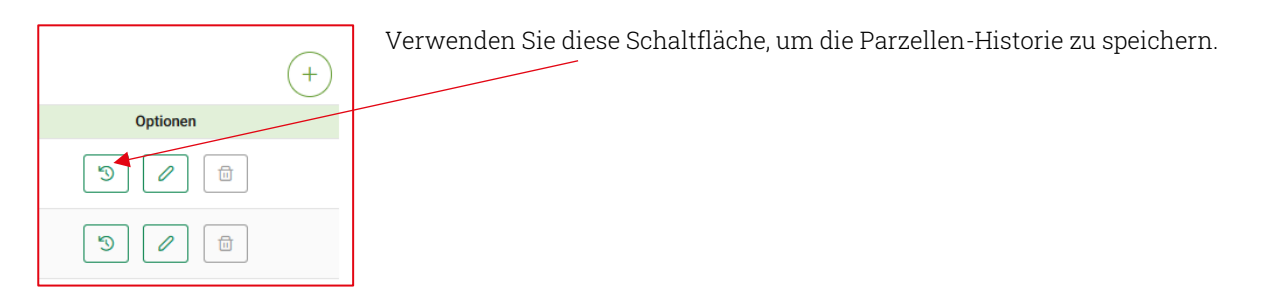

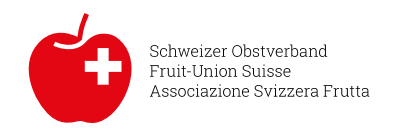

| Parzellen | Historie        |                 |                            |                     |                     |                                 |         | ×        |
|-----------|-----------------|-----------------|----------------------------|---------------------|---------------------|---------------------------------|---------|----------|
| 0         |                 |                 |                            |                     |                     |                                 |         | +        |
| Sorte ↑↓  | Parzellenname 1 | Parzellen-ID ↑↓ | Pflanzdichte [Bäume/ha] 1↓ | Anbaufläche [ha] ↑↓ | Ø Baumalter (Jahre) | Erntemenge [t] aktuelles Jahr 1 | Jahr †↓ | Optionen |
| Gala      | test            | 597             | 3200                       | 1                   | 3                   | 33.2                            | 2019    |          |
| Gala      | test            | 597             | 3200                       | 1                   | 4                   | 40.5                            | 2020    |          |
| Gala      | test            | 597             | 3200                       | 1                   | 5                   | 35.8                            | 2021    |          |
| Gala      | test            | 597             | 3200                       | 1                   | 8                   | 39.6                            | 2022    |          |

Klicken Sie für jedes Jahr auf diese Schaltfläche. Es öffnet sich ein neues Fenster.

| Parzellenhistorie hinzufügen |                                                |  |  |  |  |
|------------------------------|------------------------------------------------|--|--|--|--|
| Name der Parzelle            | Emtejahr                                       |  |  |  |  |
| test                         | 2022                                           |  |  |  |  |
| Sorten-ID                    | Kanton                                         |  |  |  |  |
| Gala                         | ZG                                             |  |  |  |  |
| Postleitzahl                 | Anbaufläche [ha]                               |  |  |  |  |
| 6300                         | 1                                              |  |  |  |  |
| Pflanzungsdichte [Bäume/ha]  | Anpflanzungsjähr                               |  |  |  |  |
| 3'200                        | 2016 ~                                         |  |  |  |  |
|                              |                                                |  |  |  |  |
| Blütezeitpunkt               | Datum Erntebeginn aktuelles Jahr               |  |  |  |  |
|                              | Probleme                                       |  |  |  |  |
| Emtemenge (t) aktuelles Jahr | Carpocapse                                     |  |  |  |  |
|                              | Ernterninderung (%)                            |  |  |  |  |
| Auswirkungen                 | 25                                             |  |  |  |  |
|                              | Neuen Eintrag zur Parzellenhistorie hinzufügen |  |  |  |  |

Wählen Sie das Jahr aus und speichern Sie die Bruttoernte des Jahres, Sie können auch Ihre Kommentare hinzufügen.

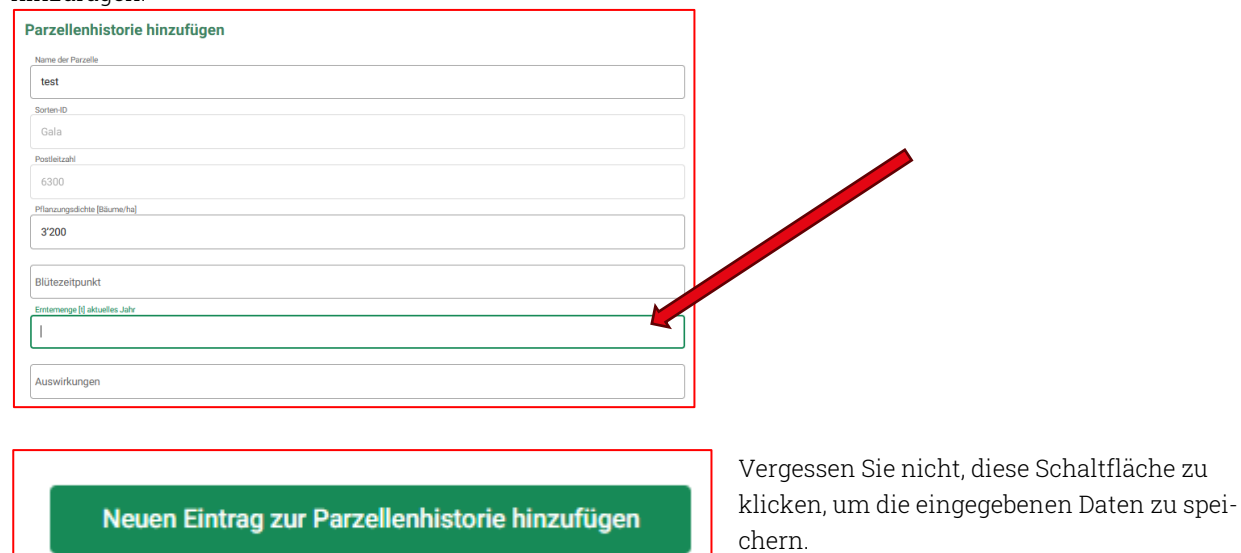

Wiederholen Sie dieses Vorgehen für jedes weitere Jahr, das Sie hinzufügen möchten.